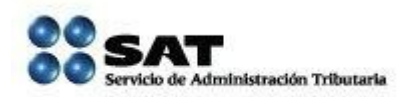

## MANUAL DE USO PARA LA CONSULTA DE DATOS CERTIFICADOS DE LA CLAVE ÚNICA DE REGISTRO DE POBLACIÓN (CURP)

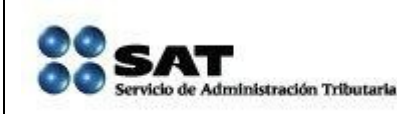

Administración Central de Servicios Tributarios al Contribuyente Administración de Servicios Tributarios al Contribuyente "2"

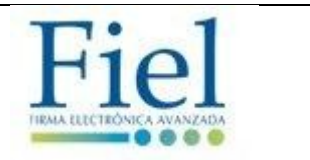

Índice.

| Objetivo                                                                       | 3 |
|--------------------------------------------------------------------------------|---|
| Instrucciones de uso de la aplicación                                          | 3 |
| Paso 1. Acceso a la ruta de acceso de la aplicación.                           | 3 |
| Paso 2. Ingresar a la aplicación a través de una validación de código Captcha. | 3 |
| Paso 3. Validación de Clave Única de Registro de Población (CURP).             | 4 |
| Paso 4. Terminar la validación.                                                | 5 |

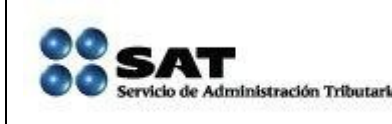

Administración Central de Servicios Tributarios al Contribuyente Administración de Servicios Tributarios al Contribuyente "2"

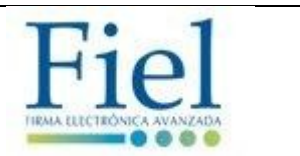

## Objetivo.

Dicho documento tiene como finalidad, mostrar el contenido y uso de la aplicación de consulta de datos certificados de la Clave Única de Registro de Población, en la base central del Registro Nacional de Población (RENAPO), del cual en caso de ser positivo el resultado de la consulta, el ciudadano podrá omitir la presentación del acta de nacimiento.

## Instrucciones de uso de la aplicación

Paso 1. Acceso a la ruta de acceso de la aplicación.

https://portalsat.plataforma.sat.gob.mx/CRenapo/captcha.faces

| 🧭 : Consulta de la existencia de Documentos Probatorios Certificados en el Registro 🖉 da la el - Windows Internet Explorer |                                    |                    |
|----------------------------------------------------------------------------------------------------|------------------------------------|--------------------|
| 🕥 🕤 🖻 ដ https://portalsat.plataforma.sat.gob.mx/CRenapo/captcha.faces                                                      | 🕶 🔒 🐓 🗙 🔕 Google                   | م                  |
| Archivo Edición Ver Favoritos Herramientas Ayuda                                                                           |                                    |                    |
| x Google 🚽 🕃 Buscar • 🤣 • 💠 🔯 • 🏠 Marcadores• 💆 Corrector ortográfico • 🧏 Autocompletar • 🥖                                |                                    | 🔦 🔹 🔵 Accede       |
| 👷 Favoritos 🛛 🎄 🔊 Sitio de Administración Tr 🧱 Vista 360 🏾 🍘 Sítios sugeridos 🔻 🔊 Home - Project Web Access                |                                    |                    |
| 其 :: Consulta de la existencia de Documentos Proba                                                                         | 🟠 🔻 🖾 👻 🚍 📥 👻 Página 👻 Seguridad 🕶 | Herramientas 🔻 🔞 🔻 |

Paso 2. Ingresar a la aplicación a través de una validación de código Captcha.

Se ingresa código de acceso y se da un clic en el botón aceptar.

| 🏉 : Consulta de la existencia de Documentos Probatorios Certificados en el Registro Nacional de 🕘 Windows Internet Explorer |                        | _ 0 _ ×                        |
|----------------------------------------------------------------------------------------------------|------------------------|--------------------------------|
| I https://portalsat.plataforma.sat.gob.mx/CRenapo/respuesta.faces                                                           | 🕶 🔒 😽 🗙 🚷 Google       | م                              |
| Archivo Edición Ver Favoritos Herramientas Ayuda                                                                            |                        |                                |
| 🗴 Google 💽 🛃 Buscar - 🖗 🧔 - 🏰 🔯 - 🏠 Marcadores- 🖓 Corrector ortográfico - 📔 Autocompletar - 🌽                               |                        | 🔦 🔹 🧼 Accede                   |
| 😭 Favoritos 🛛 🖕 🔊 Sitio de Administración Tr 🗱 Vista 360 🍘 Sitios sugeridos 🔻 🔊 Home - Project Web Access                   |                        |                                |
| 🗱 :: Consulta de la existencia de Documentos Proba                                                                          | 🏠 🔻 🔝 👻 🚍 🖶 👻 Página 🕶 | Seguridad 🔻 Herramientas 🔻 🔞 🔻 |
|                                                                                                    |                        |                                |
| Escriba el codigo de la imagen considerando números, letras mayosculas y minusculas                                         |                        |                                |
| Código: CNMCNK                                                                                                    |                        |                                |
|                                                                                                    |                        |                                |
| Intentar otro código Aceptar                                                                                                |                        |                                |
|                                                                                                    |                        |                                |

Sí el código es correcto, la aplicación permite el acceso a la pantalla de validación de la CURP.

Si se desea cambiar de código, ya sea porque no se puede leer de forma correcta o los datos no son claros, se tiene la opción de insertar otro código o si se ha ingresado un código incorrecto, de manera automática, la aplicación proporciona uno nuevo.

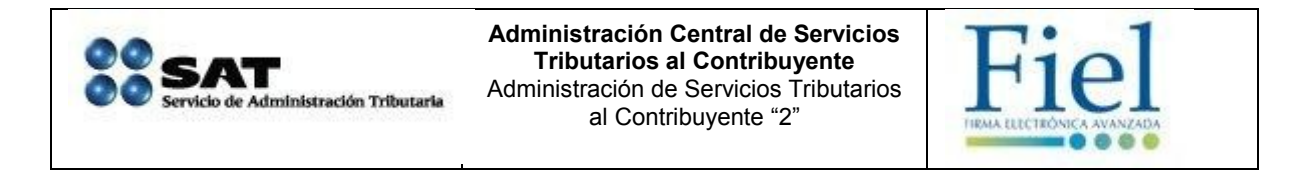

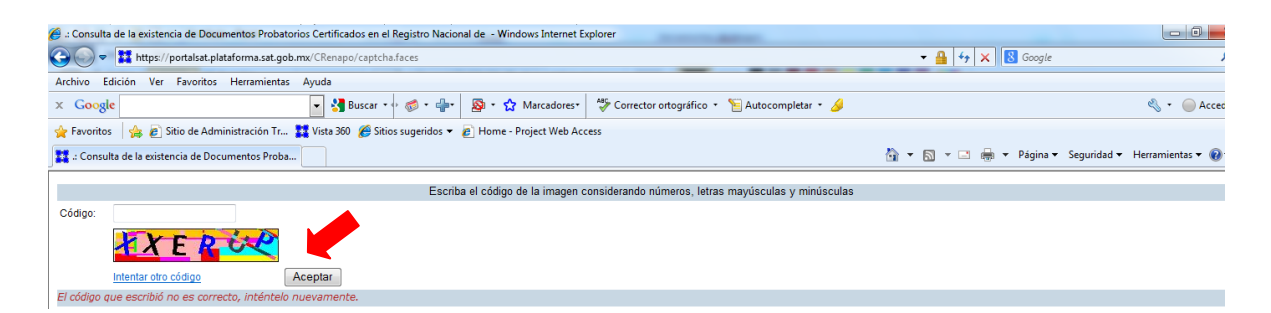

Paso 3. Validación de Clave Única de Registro de Población (CURP).

Se ingresa la CURP a validar y se da un clic en el botón Buscar.

| 🥖 .: Consult | a de la existencia de Documentos Probatorios Certificados en el Registro Nacional de - Windows Internet Explorer       |                                      |                      |
|--------------|----------------------------------------------------------------------------------------------------|--------------------------------------|----------------------|
| 00-          | thtps://portalsat.plataforma.sat.gob.mx/CRenapo/captcha.faces                                                          | - 🔒 4+ 🗙 🔂 Google                    | د                    |
| Archivo I    | dición Ver Favoritos Herramientas Ayuda                                                                                |                                      |                      |
| x Goog       | e 🔄 🛃 Buscar 🔹 🧔 e 🍁 🛛 👰 🔹 🏠 Marcadores 🛛 🏷 Corrector ortográfico 🔹 🛜 Autocompletar 🔹 🌽                                |                                      | 🔦 🔹 🥚 Acced          |
| 🔶 Favorito   | s 🛛 👍 🔊 Sitio de Administración Tr 🧱 Vista 360 🖉 Sitios sugeridos 🔻 🔊 Home - Project Web Access                        |                                      |                      |
| 🔛 .: Consi   | ta de la existencia de Documentos Proba                                                                                | 🛐 🔻 🖾 👻 🖃 🖶 👻 Página 👻 Segurida      | d 👻 Herramientas 👻 🔞 |
|              | C de la existencia de Documentos Probatorios Certificados en el Registro Nacional de Población a través de la Clave Ún | ica de Registro de Población (CURP). |                      |
| CURP:        | HEAC770701HDFRGS03 Oungatorio                                                                                          |                                      |                      |
|              | Buscar                                                                                                    |                                      |                      |
|              |                                                                                                    |                                      |                      |

Una vez validada la CURP envía la respuesta de la existencia de los datos certificados.

| 🏈 :: Resultado de la Consulta del CURP en RENAPO : Windows Internet Explorer                                                         | The Real Book Street State                                       |                                                     |
|----------------------------------------------------------------------------------------------------|------------------------------------------------------------------|-----------------------------------------------------|
| 🕞 🔵 🗢 🚺 https://portalsat.plataforma.sat.gob.mx/CRenapo/captcha.faces                                                                | Terrar Terrar Companyation                                       | ←                                                   |
| Archivo Edición Ver Favoritos Herramientas Ayuda                                                                                     |                                                                  |                                                     |
| 🗙 Google 💽 🛃 Buscar 🕶 🍏 * 👘                                                                                                    | 🚳 🔹 🏠 Marcadores 🛛 🧩 Corrector ortográfico 🔹 🎦 Autocompletar 🔹 🌽 | 🖏 + 🥥 Ac                                            |
| 🖕 Favoritos 🛛 👍 🖉 Sitio de Administración Tr 🧮 Vista 360 🏾 🏉 Sitios sugeridos 🔻                                                      | Home - Project Web Access                                        |                                                     |
|                                                                                                    |                                                                  |                                                     |
| 🗱 .: Resultado de la Consulta del CURP en RENAPO :.                                                                                  | <u> </u>                                                         | 🏠 💌 🔝 👻 🚍 👻 Página 🕶 Seguridad 🕶 Herramientas 🕶 (   |
| I Resultado de la Consulta del CURP en RENAPO :.                                                                                     |                                                                  | 🟠 👻 🗟 👻 🖃 🚔 👻 Página 🕶 Seguridad 👻 Herramientas 👻 ( |
| Resultado de la Consulta del CURP en RENAPO                                                                                          | Resultado (1-1 de 1)                                             | 🤷 👻 🔂 👻 🔚 👻 Página 👻 Seguridad 👻 Herramientas 👻 (   |
| : Resultado de la Consulta del CURP en RENAPO :.  Documento Probatorio Certificado en el Registro Nacional de Población Si           | Resultado (1-1 de 1)                                             | 🚵 🔻 🗟 👻 🖂 👼 👻 Página 👻 Seguridad 👻 Herramientas 🇨 ( |
| : Resultado de la Consulta del CURP en RENAPO :.  Documento Probatorio Certificado en el Registro Nacional de Población Si  Terminar | Resultado (1-1 de 1)                                             | 🕅 🔻 🗊 👻 📾 👻 Página र Seguridad र Herramientas र (   |

Sí no hay datos certificados emite la leyenda de NO.

|                                                                          | Resultado (1-1 de 1)                                                |
|--------------------------------------------------------------------------|---------------------------------------------------------------------|
| Documento Probatorio Certificado en el Registro Nacional de Población No |                                                                     |
| Terminar                                                                 |                                                                     |
| Dirección Ge                                                             | eneral del Registro Nacional de Población e Identificación Personal |

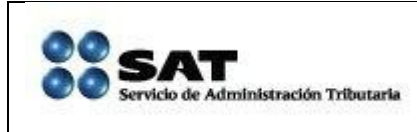

Administración Central de Servicios Tributarios al Contribuyente Administración de Servicios Tributarios al Contribuyente "2"

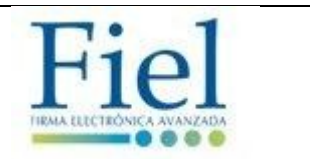

Paso 4. Terminar la validación.

Una vez finalizada la validación se da un clic en el botón Terminar.

| 🏉 : Resultado de la Consulta del CURP en RENAPO : Windows Internet Explorer                                                                                                    | - 0                                               |
|----------------------------------------------------------------------------------------------------|---------------------------------------------------|
| 🚱 🕞 💌 🚺 https://portalsat.plataforma.sat.gob.mx/CRenapo/captcha.faces                                                                                                    | <ul> <li>▲ 4 × 8 Google</li> </ul>                |
| Archivo Edición Ver Favoritos Herramientas Ayuda                                                                                                    |                                                   |
| 🗴 Google 💽 🛃 Buscar + 🧭 - 护 🔯 - 🏠 Marcadores - 🍄 Corrector ortográfico - 🚡 Autocompletar - 🌽                                                                                                    | 🖏 👻 🦲 Ad                                          |
| 🖕 Favoritos 🛛 🖕 🔊 Sitio de Administración Tr 🧱 Vista 360 🏈 Sitios sugeridos 🔻 🖉 Home - Project Web Access                                                                                                    |                                                   |
|                                                                                                    |                                                   |
| 🧱 .: Resultado de la Consulta del CURP en RENAPO :.                                                                                                    | 🟠 🔻 🖾 👻 🖃 🖶 👻 Página 🔻 Seguridad 👻 Herramientas 🕶 |
| Resultado de la Consulta del CURP en RENAPO :.                                                                                                    | 🦓 🔻 🕅 👻 🖃 🖶 👻 Página 👻 Seguridad 👻 Herramientas 👻 |
| E Resultado de la Consulta del CURP en RENAPO :.  Resultado (1-1 de 1)                                                                                                    | 🦄 🔻 🔊 👻 🖶 🕈 Página 👻 Seguridad 👻 Herramientas 👻   |
| Essultado de la Consulta del CURP en RENAPO :.                                                                                                    | 🦄 👻 🕅 👻 🖃 👼 👻 Página 👻 Seguridad 👻 Herramientas 👻 |
| Esultado de la Consulta del CURP en RENAPO I:  Resultado (1-1 de 1)  Documento Prota Castilicado en el Registro Nacional de Población Si  Terminar                                                                                   | 🟠 👻 🔂 👻 📾 🤟 Página 🕶 Seguridad 🛩 Herramientas 🕶   |
| Resultado de la Consulta del CURP en RENAPO :      Resultado (1-1 de 1)      Documento Proba     retrificado en el Registro Nacional de Población Si     Terminar      Dirección General del Registro Nacional de Población Personal | 🚹 👻 🔂 👻 🗔 👼 v Página v Seguridad v Herramientas v |